## Initial sign-in instructions for Coursera Academy

| 1. Access Coursera Academy through<br>this link:<br><u>https://www.coursera.org/career-</u><br><u>academy/programs/career-academy-</u><br><u>faculty-staff-kuiyh</u>                                                                         |                                                                                                    |
|----------------------------------------------------------------------------------------------------|----------------------------------------------------------------------------------------------------|
| 2. Click <b>Join</b> button.                                                                                                    | Coursera       Image: Coursera Coursera Courseration Courseration Cou |
| 3. Enter your full name and your UT<br>email address. A verification email<br>will be sent to your UT email address.<br>If you already have a Coursera<br>account that is not with your UT<br>email, you will want to link your<br>accounts. | COURSERS   LOG IN   SIGN UP     FULL NAME   Full name   EMAIL   Email   PASSWORD (Between 8 and 72 characters)   Password     Din for Free   By signing up to create an account   accept Coursera's Terms of Use Cf and Privacy Policy Cf.                                                                                                    |
| 4. Start exploring the catalog.                                                                                                    | COURSERI V Career Academy - Faculty & Staff.<br>* Career Academy - Faculty & Staff<br>Explore Career My Courses<br>Start your career journey with industry-leading, skills training that gets you job ready<br>No experience required. For career so switchers looking for in-demand, entry-level jobs.                                                                                                    |